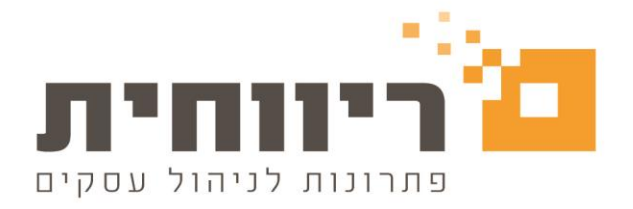

# ריווחית שכר

מהדורה 1.37.005

לקוחות יקרים ,אנו מודים לכם שבחרתם ריווחית שכר, להלן פירוט עדכונים לגרסה החדשה

<u>אפשרות להזנת שעות עבודה בפועל גם בעובד שעתי (שכר שעות).</u>

האפשרות מתאימה עבור העובדים שעתיים, אשר מוגדרים בפרטי העובד על בסיס חישוב "שעות".

בחרו בסרגל הכלים העליון של התוכנה בתפריט הראשי "טבלאות"> לחצו על הכפתור "פרטי עובדים" > וודאו שהגדרת בסיס חישוב של העובד היא "שעות"

| 8                                                                                        |                                                                                                   | עובד 100 פו הדב חודש אוגוסט                                        | - • ×                                                      |
|------------------------------------------------------------------------------------------|---------------------------------------------------------------------------------------------------|--------------------------------------------------------------------|------------------------------------------------------------|
| חופש/מחלה/גמל <u>3</u>                                                                   | ז לחישוב - <u>2</u>                                                                               | ם אישיים - <u>1</u> נתונים                                         | פרטי                                                       |
| נקודות זיכוי 2.25<br>מספר מחלקה :€                                                       | מפרנס/ת ילדיו/ה: לא ♦<br>ילדים אצלו/ה: לא<br>מקבל קיצבת ב.ל.: כן                                  | 10 ♥▲♥ □ מיון לפי מח'<br>ר<br>דב                                   | 0 מספר עובד :<br>שם משפחה :<br>שם פרטי : ח                 |
| ן הפסקת עבודה מ∶יי<br>סיבת ההפסקה<br>▼                                                   | קיצבת נכות 100,%75,%10 : לא<br>חייל בשירות סדיר : לא<br>תאריך גיוס בצה"ל :                        | 12345678<br>נן אפיון עובד : רגיל די געריב תושכות                   | מס. ת.ז. 9<br>תושב ישראל :                                 |
| תא. הפסקה :                                                                              | תאריך שחרור מצה"ל :<br>פרטים על בן/בת זוג<br>                                                     | ל אביב \$<br>יכר הטדינה תחום העסק<br>ור                            | ישוב: ח<br>רחוב: כ<br>מספר רית: 3                          |
| חודש תחולה לחישוב מס<br>אוגוסט ▼ □<br>□ מילוי טופס 101 רגיל<br>□ מילוי טופס 101 אלקטרוני | שם :שם :                                                                                          | קרוב בעל שליטה                                                     | מיקוד :<br>מיקוד :<br>                                     |
| ם<br>ספס €<br>העברה לבנק                                                                 | מספר בנק : 10 ♦ מספר סניף :<br>חשבון בנק : 1234567 ₪                                              |                                                                    | טלפון / פקס :<br>ד. אלקטרוני :                             |
| חישוב מס לפי אישור חישוב אישור שעות 💌                                                    | סוג משרה : מלאה/חלקית יחידה ▼<br>חישוב מצטבר : קן בסיס החישוב :<br>תאריך תחילת עבודה : 01/08/2022 | ענילן  //   עניל   //  <br>                                        | תאריך לידה: [4]<br>תאריך עליה:<br>מין: זי<br>מצב משפחתי: ר |
| F5 אישור                                                                                 | בדיקת פרטי אזרח                                                                                   | נ המס טרם מלאו להם 19 ∶ <del>ו€</del> <u>F7</u><br>הו <u>ד</u> עות | פרטי ילדים שבשנו<br>Esc יציאה                              |

בחרו בסרגל הכלים העליון של התוכנה בתפריט הראשי "שכר"> לחצו על הכפתור "הכנת השכר" >מלאו נתוני השכר בהתאם וציינו את שעות עבודה בפועל של העובד.

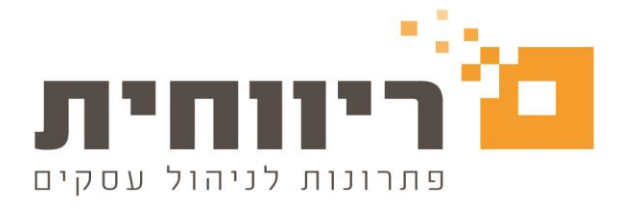

**לדוגמא:** חודש בו היו חגים העובד עבד 160 שעות בפועל ונעדר 22 שעות בגלל החגים . היעדרות מסוג הזה אינה אמורה לפגוע בחישוב אחוז משרה של העובד.

אחוז המשרה יחושב מהנתונים המחושבים בלבד ,כלומר מהערך המחושב בשדה "סך הכל ". שדה "שעות עבודה בפועל " הוא שדה אינפורמטיבי ,המתעדכן בהזנת נתונים ידניים בלבד.

| 8                                     |                  |                               |             |                  |               | הכנת השכר לחודש אוגוסט             |                 |
|---------------------------------------|------------------|-------------------------------|-------------|------------------|---------------|------------------------------------|-----------------|
| נתונים נוספים : 🖨 <u>F8</u>           | \$               | מחלקה :                       |             |                  | פו הדב        | שם: 🗣 🗣 שם                         | מס. עובד :      |
| 🖌 : שכר אושר                          | אוגוסט<br>אוגוסט | חודש שוטף : ג<br>נכון לחודש : | יים         | תשלוו            |               | בודה 📘 מֵיון לפי מחלקות            | <u>ה</u> פסקת ע |
| סכום ברוטו ס'                         | ל שווי למס       | סכום ג                        | אחוז        | תעריף            | כמות          | תאור התשלום                        | קוד             |
| P 8500.00                             | C                | 8500.00                       | ·           |                  | 160.00        | סכורת סעות                         | n 3             |
| Q                                     | <u> </u>         | ]                             |             | ·                | 22.00         | גים                                | n 206           |
| · · · · · ·                           | <u> </u>         | ]                             | ·           | ·                | <u> </u>      |                                    |                 |
| ·                                     | · [              | ⊒ └──────                     |             | ·                | <u> </u>      |                                    |                 |
| · · · · · · · · · · · · · · · · · · · | · [              | ] ·                           |             |                  | <u> </u>      |                                    |                 |
|                                       | · [              | ] [·_                         |             |                  | <u> </u>      |                                    |                 |
| <u>8500.00</u>                        |                  |                               | מים         | שעות 20.00       | <u>182.00</u> | סך הכל :                           |                 |
|                                       |                  |                               | 0.00        | ימי ע. משולמים : | 160.00        | : ש.ע. בפועל                       |                 |
| ו קבועים                              | ניכויים          |                               | 0.00        | ש. ע. משולמים :  |               | ניכויים                            |                 |
| \$ 386                                | מס הכנסה : 2     | מס שולי: <b>\$20.00</b>       | <b>'o</b>   | 0010             | אחוז          | תאור הניכוי                        | קוד             |
| 177                                   |                  | מס קבוע : 🔜                   |             |                  | ·             |                                    |                 |
| 305                                   | ר בריאות         |                               |             |                  |               |                                    |                 |
| 00.920                                | :                |                               |             | ·                | <u> </u>      |                                    |                 |
| 000.00                                |                  |                               |             | ·                | <u> </u>      |                                    |                 |
| 7632.00                               | נטו לתשלום :     |                               |             | ·                | <u> </u>      |                                    |                 |
| <mark>F6 חלון מחלקות</mark>           |                  |                               |             | ·                | <u> </u>      |                                    |                 |
| F1 אישור F1                           | ים F9 מחיקה 1    | ה <u>ל</u> וואות אתרי         | <u>ג</u> מל | פ. F7 ניהול      | ן נת. נוס     | פרטי עובד קודי תשל. <sup>5</sup> 6 | Esc יציאה       |

בתלוש שכר ניתן לראות שאחוז המשרה של העובד חושב לפי 182 שעות עבודה לפי הערך המחושב בשדה "סך הכל" ( 100% משרה) כאשר הערך שעות עבודה בפועל מופיע בתלוש שכר של העובד הוא 160.

| חודשי                                 | רים                                     | מצטב                                                      | ובים                                | נתונים מחוש                                                      |
|---------------------------------------|-----------------------------------------|-----------------------------------------------------------|-------------------------------------|------------------------------------------------------------------|
| 8500.00                               | 20500.00                                | שכר<br>שווי                                               | 182.00                              | שעות בסיס לחודש<br>ימי ע. בסיס לחודש                             |
| 8500.00                               | 20500.00                                | חייב במס<br>הכנסה פטורה                                   | 5300.00<br>29.12                    | מינ. שכר לחודש<br>מינ. שכר לשעה                                  |
| 8500.00<br>386.00<br>177.00<br>305.00 | 20500.00<br>1472.00<br>177.00<br>305.00 | שכר חייב בב.ל.<br>מס הכנסה<br>ביטוח לאומי<br>ביטוח בריאות | 100.00<br>20.00<br>182.00<br>160.00 | אחוז משרה<br>ימי עבודה בפועל<br>שעות ע. מחושבים<br>שעות ע. בפועל |
|                                       |                                         |                                                           | 20.00%<br>2.25<br>1003.50           | מס שולי<br>נקודות זיכוי<br>ערך נק. זיכוי                         |

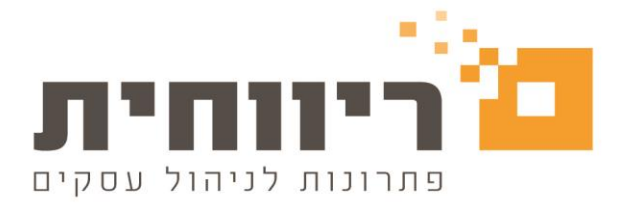

### 

ישנם מקרים בהם העובד מתגורר בישוב הזכאי להנחה במס אך למעשה מסיבה כזו או אחרת לא מגיע לו לקבל את ההנחה בפועל .

במקרה כזה ניתן לבטל את הזכות לקבלת ההנחה .

| 8                     |                                                                                                    | ודש אוגוסט                                          | עובד 100 פו הדב 🛛 📼                   |
|-----------------------|----------------------------------------------------------------------------------------------------|-----------------------------------------------------|---------------------------------------|
| ופש/מחלה/גמל <u>3</u> | שוב - <u>2</u>                                                                                                    | נתונים לחיי                                         | פרטים אישיים - <u>1</u>               |
|                       | יים אישיים<br>אוב אישיים<br>אוב אצלי: [לא]<br>אוב אצלי: [לא]<br>ר עובד ב/עבת זוג:<br>מוסכם לחודש:<br>מוסכם ליום:<br>יקף משרה :<br>עליום:<br>סיס לחודש:<br>חושעה :<br>סיס לחודש:<br>חושעה :<br>סיס לחודש:<br>חושעה :<br>סיס לחודש:<br>חושעה :<br>סיס לחודש:<br>חושעה : | אישות אישור באל באל באל באל באל באל באל באל באל באל | דיכוי ממס הכנסה<br>נק. זיכוי נוספות : |
| F5 אישור              | <b>•</b> • •                                                                                                    |                                                     | Esc יציאה                             |

### <u>3.הקפצת הערה על הוספת רכיב שכר פדיון חופשה בשכר רגיל.</u>

כאשר נבחר קוד השכר" 211 – פדיון חופשה " בהכנת תלוש שכר לעובד ,מיד תופיע הודעה המעידה על כך שחל איסור בשימוש רכיב שכר המאופיין בפדיון חופשה/פיצויי פיטורין פטורים בשכר רגיל .

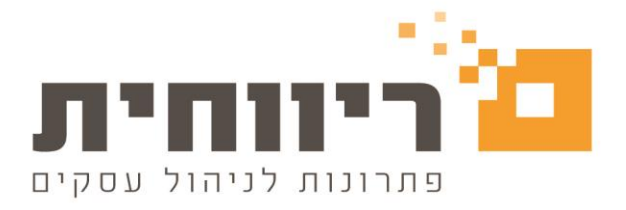

|                                              |                      |                         |              |                   |                                         |                      | 08/2022 - אכר   | הכנת הע |
|----------------------------------------------|----------------------|-------------------------|--------------|-------------------|-----------------------------------------|----------------------|-----------------|---------|
| 8                                            |                      |                         |              |                   | 00                                      | נת השכר לחודש אוגונ: | 23 O _ nc       | יטת גמ  |
| נתונים נוספים : 🖨 <u>F8</u>                  | \$                   | מחלקה :                 |              |                   | ם: פו הדב                               | ש \$▲•               | מס. עובד : 100  | לפי נ   |
| 🖌 : שכר אושר                                 | אוגוסט :<br>אוגוסט : | חודש שוטן<br>נכון לחודש | מים          | תשלו              |                                         | מיון לפי מחלקות 📘    | 🗖 הַפּסקת עבודה | הפ      |
| סכום ברוטו ס'                                | ג' שווי למס          | 0010                    | אחוז         | תעריף             | כמות                                    | תאור התשלום          | קוד<br>111 קוד  |         |
| <u>и                                    </u> | ;                    | ·                       | ·            | ·                 | ··                                      | וופאוו               |                 |         |
|                                              |                      |                         |              |                   |                                         |                      |                 | עדס     |
| · · · · · ·                                  | ×                    |                         |              |                   |                                         | _                    |                 | )       |
|                                              | ·                    |                         |              |                   | ו לרכ ו                                 | לתואותם              |                 |         |
|                                              |                      | ה/פצויי פיטורין         | בפדיון חופש  | ב שכר המאופיין    | נ כבן ד<br>ר השימוש ברכיו<br>רעוכה ברול | חל איסוו             |                 | -       |
|                                              |                      | טורין פטורים            | פשה/פצויי פי | אופיין בפדיון חופ | בשכו דגינ.<br>ברכיב שכר המ              | השימוש               |                 | עו      |
| קבועים                                       | ניכויים              | של ניצול חופשה          | בשכר ברכיב   | ול פדיון חופשה ו  | וצב של פיטורין.<br>יף את הרכיב ש        | מוות בנו<br>נא להחל  |                 |         |
| ÷                                            | מס הכנסה :           |                         |              |                   | ן בחופש.                                | המאופיין             | קוד             |         |
|                                              | ב. לאומי :           |                         |              |                   |                                         | _                    |                 |         |
|                                              | ב. בריאות :          | OK                      |              |                   |                                         | -                    |                 |         |
|                                              | : סה'כ ניכויים       |                         |              | ·                 |                                         |                      |                 |         |
|                                              | נטו לתשלום :         |                         |              | <u> </u>          | ·                                       |                      |                 |         |
|                                              |                      |                         |              | ·                 |                                         |                      |                 |         |
| F5 אישור F1                                  | תרים F9 מחיקה 1      | ה <u>ל</u> וואות א      | <u>ג</u> מל  | פ. F7 ניהול       | .F6 נת.נוס                              | רטי עובד קודי תשל.   | יציאה Esc       | 1       |

הכוונה היא שאין לכלול תשלומים פטורים מביטוח לאומי יחד עם רכיבים החייבים בביטוח לאומי

| 8                                                                                         | קודי שכר תשלומים 📼 😐                                                                   |
|-------------------------------------------------------------------------------------------|----------------------------------------------------------------------------------------|
|                                                                                           | טיפול בקודי שכר (תשלומים)                                                              |
| <u>רלון-F6</u> חלון Pau                                                                   | מספר קוד: <b>211 ▼ <sub>-qDn</sub> ▲ <sub>-ql</sub></b><br>שם קוד: <b>פריון ווופשה</b> |
| 2 אפיון 1                                                                                 | מאפיני קוד                                                                             |
| פדיון תפשה 💌 רגיל 💌                                                                       | <ul> <li>חייב במס הכנסה</li> <li>חייב בביטוח לאומי</li> </ul>                          |
| לקשר קוד זה עם קוד שכר :                                                                  | חייב במס מעסיקים 🔲                                                                     |
| מס. חשבון בהנה"ח :                                                                        | חייב במס שכר                                                                           |
| לא להעתיק תעריף בקליטה משעון 🗖                                                            | ן חייב בקופת גמל<br>□ חייב בקרו הואתלמות                                               |
| סיכום נצול חופש שעות מוכפל בשעות עבודה ליום 🗖 סיכום נצול חופש שעות מוכפל בשעות עבודה ליום | חיב בקרן פיצויים                                                                       |
| % שכר חייב בגמל : 0.00                                                                    | מתעדכן בתוספת יוקר 🗖                                                                   |
| % שכר חייב בק.השתלמות : <b>0.00</b>                                                       | חייב בשעות נוספות 🔲                                                                    |
| 0.00 (שכר חייב בפיצויים : 80.00 %                                                         | סיכום כמות בשכר 🔽                                                                      |
| לא להדפיס בתלוש שורה של סכום אפס לקוד שכר זה 🗖                                            |                                                                                        |
|                                                                                           | הגדרת קוד בשכר : קבוע ▼<br>סעיף במס הכנסה :                                            |
| F1 קודי ניכוי F9 קודי ניכוי                                                               | Esc יציאה                                                                              |

rivhit@rivhit.co.il = 61101 ת.ד 10157, תל אביב מיקוד 03-7466300 📕 www.rivhit.co.il

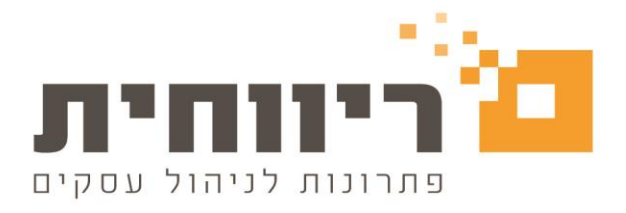

| 8                                                                                                    | קודי שכר תשלומים 📼 💷                                                                                                    |
|----------------------------------------------------------------------------------------------------|----------------------------------------------------------------------------------------------------|
|                                                                                                    | טיפול בקודי שכר (תשלומים)                                                                                                    |
| <u>רלוו-F6</u> <u>רלוו</u>                                                                                                    | מספר קוד : 215 ▼ <u>PaDn-</u> עספר קוד : 215                                                                                                    |
| אפיון 1<br>פיצויי פיטורין ▼ וגיל ▼<br>לקשר קוד זה עם קוד שכר :<br>מס. חשבון בהנה"ח :<br>מיכום נצול חופש שעות מוכפל בשעות עבודה ליום<br>0 סיכום נצול חופש שעות מוכפל בשעות עבודה ליום<br>% שכר חייב בק.השתלמות : 0.00<br>% שכר חייב בק.השתלמות : 0.00 | מאפיני קוד<br>חייב במס הכנסה<br>חייב במס הכנסה<br>חייב במס מעסיקים<br>חייב במס שכר<br>חייב בקרן השתלמות<br>חייב בקרן השתלמות<br>חייב בקרן פיצויים<br>חייב בקרן פיצויים<br>חייב בשעות נוספות<br>חייב בשעות נוספות |
| % שכר חייב בפיצויים :<br>□ לא להדפיס בתלוש שורה של סכום אפס לקוד שכר זה                                                                                                    | חייב בפריסת ב.ל.                                                                                                    |
|                                                                                                    | הגדרת קוד בשכר : <b>קבונע ע</b><br>סעיף במס הכנסה : 209                                                                                                    |
| F5 קודי ניכוי F9 קודי ניכוי F9                                                                                                    | Esc יציאה                                                                                                    |

במידה ומעוניינים לתת ביטוי לניצול חופשה יש להשתמש בקוד שכר המאופיין כ"חופש" לדוגמא קוד שכר" 201 – חופשה " על פי הגדרתו הקוד שכר חייב בביטוח לאומי .

| <b>B</b> <sup>1</sup>                                 | קודי שכר תשלומים 📼 😐                                            |
|-------------------------------------------------------|-----------------------------------------------------------------|
|                                                       | טיפול בקודי שכר (תשלומים <mark>)</mark>                         |
| <u>F6- חלוו</u>                                       | מספר קוד : <u>PaDn-</u> 💌 201                                   |
|                                                       | שם קוד : <b>מופש</b>                                            |
| אפיון 1 אפיון 2<br>תרפיים – רוגל                      | מאפיני קוד<br>ערייב במס הכנסה                                   |
| לקשר קוד זה עם קוד שכר :                              | <ul> <li>חייב בביטוח לאומי</li> <li>חייב במס מעסיקים</li> </ul> |
| מס. חשבון בהנה"ח :                                    | חייב במס שכר ⊡                                                  |
| לא להעתיק תעריף בקליטה משעון                          | חייב בקופת גמל 🗖 חייב בקופת גמל                                 |
| סיכום נצול חופש שעות מוכפל בשעות עבודה ליום           | חייב בקרן פיצויים                                               |
| % שכר חייב בגמל : 0.00                                | מתעדכן בתוספת יוקר 🗖                                            |
| % שכר חייב בק.השתלמות : <mark>0.00</mark>             | חייב בשעות נוספות                                               |
| 0.00 א שכר חייב בפיצויים : 0.00 א שכר חייב בפיצויים : | טיכום כמות בשכר                                                 |
| לא להדפיס בתלוש שורה של סכום אפס לקוד שכר זה 🗌        | ם חייב בפריסת ב.ר.                                              |
|                                                       | הגדרת קוד בשנר : קבות 🔻                                         |
|                                                       | סעיף במס הכנסה :                                                |
| F5 מחיקת קוד F11 קודי ניכוי                           | Esc יציאה                                                       |

rivhit@rivhit.co.il = 61101 ת.ד 10157, תל אביב מיקוד 03-7466300 📕 www.rivhit.co.il

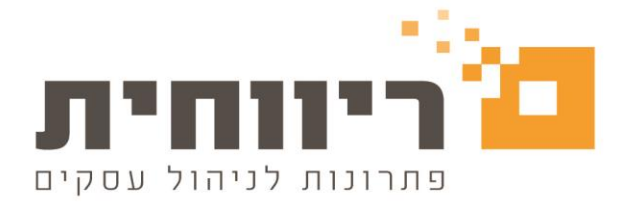

### 4.הוספת אופציה לבדיקת שכר שלא אושר בזמן הדיווח 102 ובדוחות נוספים.

התוכנה תאפשר לקבל פירוט עובדים אשר שכרם לא אושר בחודש השכר השוטף. בדוח תופיע רשימת עובדים שלא מסומנים ב"הפסקת עבודה" וגם שכרם לא אושר .

בחרו בסרגל הכלים העליון של התוכנה בתפריט הראשי "טבלאות"> לחצו על הכפתור "פרטי חברה" >המשיכו ל"המשך נתונים נוספים לחברהALT +F2 >בחלון שיפתח סמנו את האפשרות ☑ הודעה על בדיקת שכר לא אושר בדיווחים ודוחות >לחצו על הכפתור "סגור" ו

F5 אישור

|                |                                                                 | ں 12/09/2022 ں                     | נ מס 2022   חודש שוטף אוגוס                           | נויים: 123456789 שנר   | מטיילת תיק ניכ         | חברה 2 איילת 🗌     |
|----------------|-----------------------------------------------------------------|------------------------------------|-------------------------------------------------------|------------------------|------------------------|--------------------|
| <u>*</u>       | <u>⊫</u>                                                        | 12                                 |                                                       |                        |                        |                    |
| <u>ישי</u> קות | משולרות                                                         | דוחות שנתיים                       | דוחות                                                 | שרר                    |                        | נורלאות            |
| 8              |                                                                 |                                    |                                                       |                        | פרטי חברה              |                    |
|                | •                                                               |                                    | וספים לחברה                                           | המשך נתונים נ          | יים                    | רטי חברה עיקרי     |
|                |                                                                 | נתונים בתלוש                       | בוע : חמישה 🔻                                         | ימי עבודה בשו          | 2                      | וד חברה            |
|                | מי עבודוי<br>זות בתלוש                                          | אווו מסוודי                        | חודשי 💌                                               | בסיס החישוב :<br>      | 2022 חודש              | ונת מס :           |
|                | נריף בתלוש                                                      | להדפיס תי                          | ושים ממוינים לפי שם                                   | הדפסת תל 🗖 🔲           | אייקת מטייק<br>תל ארור | אם חברה :<br>אור : |
|                | זוז בתלוש                                                       | להדפיס או                          | אופן תשלום שכר עובד                                   | בחירה                  | 10 31.1                |                    |
|                | נטו מגולם בתלוש                                                 | לא להדפינ                          | ציק 🔻                                                 | צ'יק                   |                        | . 1901             |
|                | ק בתלוש                                                         | וש להדפיס ות                       | שות גמל וביטוחים בפקודה                               | נא דוא 🔲 איחוד הפרי    | n 62003                | יקוד:<br>ס_מלפוו:  |
|                | ביטח לאומי לחודש אוגוסט                                         | 102 דווח 🗹                         | רת לעובד בהכנת השכר                                   | להציג תזכו 🖵 🖕         | 033333101              | . 1970.0           |
|                | לת רשת בחברה                                                    | שחרור נעי 📃                        | ריף באפס בהכנת שכר                                    | הכפלת תע 🗋 📃           |                        | ס. פקס :           |
|                | זלקה בתלוש חסוי                                                 | הדפסת מו                           | ש נצול מימים לשעות                                    | תרגום חופי 🗖           |                        | : ואר אלקטרוני     |
|                | ם מחלקה בתלוש                                                   | הדפסת שו                           | לילי בשכר עובד<br>י                                   | אפוס מס ש              | 12                     | 0. בנק :           |
|                | ם דירוג בתלוש<br>שייד גיל 18 אימוז משכב בסוס                    | הדפסת שו 📋                         | בחישוב מחלה                                           | ⊔ צו הרחבה             | 500                    | י<br>ס סניס:       |
|                | ש ער ג'ד סר, 4 אווור משכר בסיס<br>בר להגרלת תוכים מינימום לושוה | שוב הופ<br>זיייי בלבד 🔲 הודוגה בוא | ת חופש בהתאם לחוק<br>שנות עבודה המוול בשבה חוז        | הגבית יתו              | 222222                 | שבון בנק :         |
|                | כר דרוגברת תערך מדנימום רסעוד<br>וור השכר לחודשים קודמים        | שיבקבו 🔄 ווויעוז בס                | שעות עבודה בפועי בשכר דוח<br>אה מדוא                  |                        | LLLLLL                 |                    |
|                | גר הבקשות לדיווח 100 ייעודי בכניסה                              | בדיקת מא                           | אחרוויש<br>מת תלווש וארב לעובד במייל                  | ת 🖸 הטפות ואלי         | 123456789              | יק ניכויים מס"ה :  |
|                |                                                                 | ם ודוחות 🖸                         | רות המוס ספר זעובר במיז<br>בדיקת שכר לא אושר בדיווחינ | מי <b>ו</b> הודעה על ו | 321654987              | כפר ישות :         |
|                |                                                                 |                                    |                                                       | [                      | •                      | : חום העסק         |
|                |                                                                 |                                    | Г                                                     |                        |                        | יסמה :             |
|                |                                                                 |                                    | L                                                     | Esc ILU                |                        |                    |
|                | AH 53                                                           |                                    |                                                       | להדפסה                 | עיגולים בשכר           | מספרי חשבון        |
|                |                                                                 | אשן נונונים נוספים לחברה.          | <u>11</u>                                             | בתלוש/106              | קודי חברות             | זיהוי לגורם חוץ    |
|                |                                                                 |                                    |                                                       |                        |                        |                    |
|                | F5 אישור                                                        |                                    | בדיקת תקינות דיווחים                                  |                        |                        | Esc ציאה           |
|                |                                                                 | L                                  |                                                       |                        |                        | L                  |
|                |                                                                 |                                    |                                                       |                        |                        |                    |
|                |                                                                 |                                    |                                                       |                        | ה                      | ציאה מהתוכנו       |

: ההודעה תופיע בדוחות הבאים

| א קיימים עובדים שלא נעשה להם אישור שכר והם לא מסומנים<br>בהפסקת עבודה, להצגת העובדים ללא המשך דיווח ללחוץ על ביטול<br>(Ok), להמשך דיווח ללחוץ על אישור (Ok) |  |
|----------------------------------------------------------------------------------------------------|--|
| Cancel OK                                                                                                    |  |

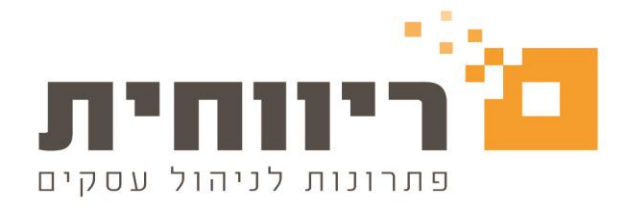

**תפריט "דוחות"** > הדפסת טפסי 102 לביטוח לאומי ומס הכנסה ,רשימת נטו לתשלום ,הדפסת רשימות לבנק: שכר עבודה ,שכר מרוכז.

| 8        |            | 12/09/2022                                    | שנת מס 2022 חודש שוטף אוגוסט | . תיק ניכויים: 123456789 | חברה 2 איילת מטיילח 💌 |
|----------|------------|-----------------------------------------------|------------------------------|--------------------------|-----------------------|
| <u>ل</u> |            | דוחות שנתיים                                  |                              |                          | נובלאות<br>מובלאות    |
|          |            |                                               |                              |                          | דוחות                 |
| אישורים  | אות עובדים | רשימת הלווו                                   | ריכוז שכר לעובדים            |                          | הדפסת תלושי שכר       |
|          | פי בחירה   | דוח תשל. ל                                    | משכורון                      |                          |                       |
|          | ימי חופשה  | דוח שווי ימ                                   | ריכוז שכר לחברה              | ל. ומס הכנסה             | הדפסת טפסי 102 ב.     |
|          | נ גמל/הש.  | דוח הפרשוו                                    | דוח עלות עובדים              |                          |                       |
|          | י קודי שכר | דוח תשלומים לנ                                | רגיל מיוחד                   | ום                       | רשימת נטו לתשל        |
|          | פירוט שנתי | פירוט חודשי פירוט שנתי<br>דוח ריכוז ימים/שעות | דוח ניכויי עובדים            |                          | הדפסת רשימות לבנק     |
|          | זים/שעות   |                                               | דוח לפיצויים                 | אכר מרוכז                | שכר עבודה             |
|          | לעובדי מע. | דוח תקופתי                                    | דוח יתרות חופש               | מפ. מחכז                 | מפרעות                |
|          | ני חל"ת    | פירוט נת                                      | דוח יתרות מחלה               |                          | פקודת משכורת          |
|          | ות קבועים  | הדפסת דוח                                     | דוח יתרות הבראה              |                          | רשימות לפי קוד שכר-   |
|          |            |                                               | דוח תגמולי מילואים           | ניכוי                    | תשלום                 |
|          |            |                                               |                              |                          |                       |
|          |            |                                               |                              |                          |                       |
|          |            |                                               |                              |                          | יציאה מהתוכנה         |

**תפריט "משולבות" >** יצירת קובץ העברה לבנק ע"י מס"ב: משכורות ומפרעות

| 6        |          | 12/09/2022   | חודש שוטף אוגוסט 2 | שנת מס 2022 | : תיק ניכויים: 123456789 | חברה 2 איילת מטיילת 📥 |
|----------|----------|--------------|--------------------|-------------|--------------------------|-----------------------|
| <u>*</u> | <u>伸</u> | <b>1</b> 2   |                    |             | 100                      | Ē                     |
| שיחת     | משולבות  | דוחות שנתיים | דוחות              |             | שכר                      | טבלאות                |
|          |          |              |                    |             |                          | משולבות               |
|          |          |              |                    |             | בנק ע"י מ.ס.ב            | יצירת קובץ העברה לו   |
|          |          |              |                    |             | מפרעות                   | משכוחת                |
|          |          |              |                    |             | Л                        | גמל / ק.השתלמוו       |
|          |          |              |                    |             | μ                        | קליטה מקובץ שע        |
|          |          |              |                    | פנסיוני     | אחיד לשוק החיסכון הכ     | יצירת קובץ מבנה       |
|          |          |              |                    |             | : שיקים                  | יצירת קובץ לתוכנת     |
|          |          |              |                    |             | ארגון                    | יצירת קובץ דמי        |
|          |          |              |                    |             |                          |                       |
|          |          |              |                    |             |                          |                       |
|          |          |              |                    |             |                          |                       |
|          |          |              |                    |             |                          |                       |
|          |          |              |                    |             |                          |                       |
|          |          |              |                    |             |                          |                       |
|          |          |              |                    |             |                          |                       |
|          |          |              |                    |             |                          |                       |
|          |          |              |                    |             |                          | יציאה מהוחכנה         |

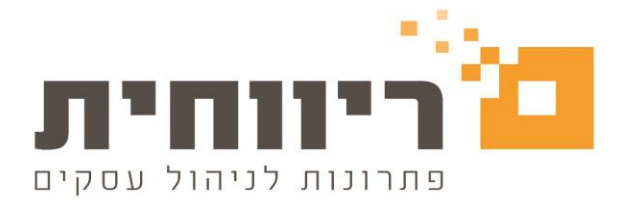

| Cancel | רחירת לחיצה על הרפתור        |
|--------|------------------------------|
|        | בוויו ונ זוויצוי עז ווכפונוו |

| 65             |                          | 1                                          | ח לאומי 102 ממוכ              |                  |
|----------------|--------------------------|--------------------------------------------|-------------------------------|------------------|
|                |                          |                                            |                               |                  |
|                | הדפסה חודש F8            | שם חברה F7                                 | קוד חברה F6                   |                  |
|                | אוגוסט 🔽                 | איילת מטיילת                               | 2                             |                  |
|                |                          |                                            |                               |                  |
|                |                          |                                            |                               |                  |
|                |                          |                                            |                               |                  |
|                |                          |                                            |                               |                  |
|                |                          |                                            |                               |                  |
|                |                          |                                            |                               |                  |
|                |                          |                                            |                               |                  |
| Г              |                          |                                            |                               |                  |
|                | ×                        |                                            |                               | בחירת <u>כ</u> ל |
| 🔻 שוטף 🛨       |                          |                                            |                               | החברות           |
|                | א מסומנים                | קיימים עובדים שלא נעשה להם אישור שכר והם נ |                               |                  |
|                | ז ללחוץ על ביטול         | בהפסקת עבודה, להצגת העובדים ללא המשך דיווו |                               |                  |
|                |                          | (Cancel), כהמשך דיווח ככחוץ עכ אישור (Ok)  |                               |                  |
|                |                          |                                            |                               |                  |
|                | Cancel                   | OK                                         |                               |                  |
|                |                          |                                            |                               |                  |
|                | כנת השכר                 | ם בקוד 12 בהעברה בנקאית בדיווח ישיר מתו    | תשלוו                         |                  |
|                |                          |                                            |                               |                  |
|                |                          |                                            |                               |                  |
|                |                          | נא להמתין בעת הכנה לדיווח                  |                               |                  |
|                |                          |                                            |                               |                  |
|                |                          |                                            |                               |                  |
| <u>נשלומים</u> | <u>ח 102 ב.ל מאתר הו</u> | <u>נת השכר דיוו</u>                        | וח 10 <mark>2 ב.ל</mark> מתוכ | <u>דיו</u>       |
|                |                          |                                            |                               |                  |
|                |                          |                                            |                               |                  |
|                |                          | F3 קובץ למיצגים                            |                               | Esc יציאה        |
|                |                          |                                            |                               |                  |

תאפשר הצגת הדוח המפרט את העובדים שלא אושר להם השכר ,במידה ואין צורך בהפקת התלוש לעובד ,יש לסמן את העובד ב"הפסקת עבודה " תוך בחירת סיבת הפסקה בהתאם ורישום תאריך ההפסקה.

|           |          |         |         |      |           | נעשה להם אישור שכר | העובדים שלא | רשימת 😑 |          |
|-----------|----------|---------|---------|------|-----------|--------------------|-------------|---------|----------|
| חשבון בנק | מס. סניף | מס. בנק | ישוב    | תושב | מס. ת.ז.  | שם פרטי            | מס. עובד    | חודש    | מס. חברה |
| 1234567   | 068      | 10      | תל אביב | p    | 123456789 | הדב                | 100         | אוגוסט  | 2        |
|           |          |         |         |      |           |                    |             |         |          |
|           |          |         |         |      |           |                    |             |         |          |
|           |          |         |         |      |           |                    |             |         |          |
|           |          |         |         |      |           |                    |             |         |          |
|           |          |         |         |      |           |                    |             |         |          |
|           |          |         |         |      |           |                    |             |         |          |
|           |          |         |         |      |           |                    |             |         |          |
|           |          |         |         |      |           |                    |             |         |          |

בחירת לחיצה על הכפתור סא תבטל את ההתראה ותמשיך להפקת הדוח

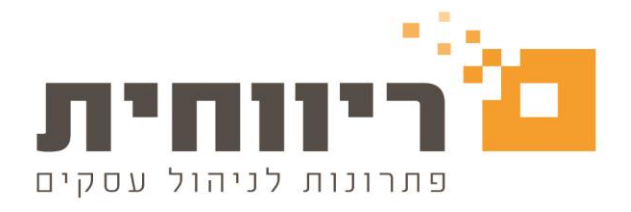

| R               |                                |                                                                                          | לאומו 102 ממוכ |              |
|-----------------|--------------------------------|------------------------------------------------------------------------------------------|----------------|--------------|
| ц. <sup>,</sup> |                                | I                                                                                        | 2011/10/10/2   |              |
|                 | הדפסה חודש F8                  | שם חברה F7                                                                               | F6 קוד חברה    | ·            |
|                 | אוגוסט 🔽                       | איילת מטיילת                                                                             |                | 2            |
|                 |                                |                                                                                          |                |              |
|                 |                                |                                                                                          |                |              |
|                 |                                |                                                                                          |                |              |
|                 |                                |                                                                                          |                | _            |
|                 |                                |                                                                                          |                | _            |
|                 | <u> </u>                       |                                                                                          |                | _            |
|                 |                                |                                                                                          |                |              |
| Γ               | ×                              |                                                                                          |                | בחיבת כל     |
|                 | ~                              |                                                                                          |                | החברות       |
|                 |                                |                                                                                          |                |              |
|                 | א מטומנים.<br>ז ללחוץ על ביטול | קיימים עוברים שלא נעשה להם אישור שכר והם ל<br>בהפסקת עבודה, להצגת העובדים ללא המשך דיווו |                |              |
|                 |                                | (Cancel), להמשך דיווח ללחוץ על אישור (Ok)                                                | _              |              |
|                 |                                |                                                                                          |                |              |
|                 | Cancel                         | OK                                                                                       |                |              |
|                 | cuncer                         |                                                                                          |                |              |
|                 | כנת השכר                       | ם בקוד 12 בהעברה בנקאית בדיווח ישיר מתו                                                  | תשלו           |              |
|                 |                                |                                                                                          |                |              |
|                 |                                |                                                                                          |                |              |
|                 |                                | נא להמתין בעת הכנה לדיווח                                                                |                |              |
|                 |                                |                                                                                          |                |              |
|                 | 1 400                          |                                                                                          | 1 400          |              |
| <u>נשלומים</u>  | <u>ח 102 ב.ל מאתר הח</u>       | <u>נת השכר</u> <u>דיוו</u>                                                               | 102 ב.ל מתוכ   | <u>דיווח</u> |
|                 |                                |                                                                                          |                |              |
|                 |                                |                                                                                          | г              |              |
|                 |                                | F3 קובץ למיצגים                                                                          |                | Esc יציאה    |
|                 |                                |                                                                                          |                |              |

### <u>5.הוספת אופציה לבדיקת מאגר הבקשות מדי יום לדיווח 100 ייעודי בכניסה.</u> <u>לחברה</u>

ניתן לבחור אופציה בתוכנה שתאפשר לקבל הודעת תזכורת בכניסה לחברה על בדיקת משוב לדיווח טופס 100 ייעודי . ההודעה תופיע בתדירות של פעם אחת ביום עבור כל חברה בנפרד.

בחרו בסרגל הכלים העליון של התוכנה בתפריט הראשי "טבלאות"> לחצו על הכפתור "פרטי חברה" >המשיכו ל"המשך נתונים נוספים לחברהALT +F2 >בחלון שיפתח סמנו את בדיקת מאגר הבקשות לדיווח 100 ייעודי בכניסה

האפשרות 💆 לחברה 👘 אפשרות 🖾 האפשרות הכפתור "סגור" ו

F5 אישור

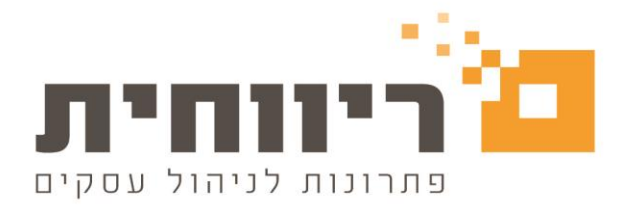

|            |                                                            | 12/09/2                      | וף אוגוסט 022      | ז מס 2022  חודש שוכ                      | 12345678 שנר     | ילת תיק ניכויים: 89 | חברה 2 איילת מטי  |
|------------|------------------------------------------------------------|------------------------------|--------------------|------------------------------------------|------------------|---------------------|-------------------|
| ٤.         | <u>∎</u>                                                   | <b>12</b>                    |                    |                                          | l                |                     |                   |
| שירות      | משולרות                                                    | וחות <i>ו</i> אנתיים         | T                  | דוחות                                    |                  | שבו                 | נורלאות           |
| <b>B</b> - |                                                            |                              |                    |                                          |                  | י חברה              | פרט 😐 🖻 📄         |
|            |                                                            |                              |                    | וספים לחברה                              | המשך נתונים נ    |                     | פרטי חברה עיקריים |
|            |                                                            | נתונים בתלוש                 |                    | בוע : חמישה 🔻                            | ימי עבודה בשו    |                     | קוד חברה 2        |
|            | מיעבודה <mark>י</mark> ע                                   | אחוז משרה ויו                |                    |                                          | בסיס החישוב      | חודש שוט 20         | שנת מס : 22       |
|            | ות בתלוש<br>בים בתלוש                                      | וש להדפיס כמ<br>על להדפיס מע |                    | וושים ממוינים לפי שם                     | הדפסת תל         | ילת מטיילת          | שם חברה : אי      |
|            | וז בתלוש                                                   | להדפיס אח 🗹                  | בד                 | אופן תשלום שכר עו                        | בחירה            | אנינ                | ישוב : וגל        |
|            | נטו מגולם בתלוש                                            | לא להדפיס 🗖 🗌                |                    | צ'יק 🔻                                   | צ'יק             | בר רבין 18          | רחוב/מספר : כי    |
|            | ן בתלוש                                                    | להדפיס ותי 🗹                 | קודה               | שות גמל וביטוחים בפ                      | איחוד הפר 🗖      | תא דוא 620          | מיקוד : 03        |
|            | יטח לאומי לחודש אוגוסט                                     | דווח 102 ב 🗹                 | י<br>כר            | רת לעובד בהכנת הש                        | <br>להציג תזכו 🔽 | י 0355551           | מס. טלפון : 🛛 🚺   |
|            | ת רשת בחברה                                                | שחרור נעיז 📃                 | ۲                  | ריף באפס בהכנת שכ                        | הכפלת תע 🗌       |                     | מס. פקס :         |
|            | לקה בתלוש חסוי                                             | הדפסת מח                     |                    | ש נצול מימים לשעות                       | תרגום חופי 🔲     |                     | : דואר אלקטרוני   |
|            | ו מחלקה בתלוש<br>הבירי בבלוש                               | הדפסת שם 🗌                   |                    | ולילי בשכר עובד<br>י                     | אפוס מס ש 🗖      |                     | מס. בנק : 12      |
| 0'1        | ודירוג בונ <i>ו</i> וש<br>איטדגיל 18 4 אחוז משכר רס        | חישור חופי <u></u>           |                    | בחישוב מחזה<br>ת סופש בכתונם לסוי        | בירחבה 🔲 בירחבה  |                     | מס. סניף: 00      |
| עה         | ר להגבלת תעריף מינימום לשי:<br>ר להגבלת תעריף מינימום לשי: | ד 🗌 הודעה בשט                | ו<br>שכר חודשי בלב | ת הופש בהומאם להוי<br>שעות עבודה בפועל ב | הצגת קוד ו       | 2222                | חשבון בנק : 22    |
|            | ר השכר לחודשים קודמים                                      | מניעת אישו                   |                    | אה חדש                                   | חישוב הבר 🗹      |                     |                   |
| כניסה      | ר הבקשות לדיווח 100 ייעודי ב                               | בדיקת מאג 🔽                  | במייל              | יחת תלוש שכר לעובד                       | הצפנת של 🔲       | л 1234567           | 89 . n 00 m       |
|            |                                                            | 1112117                      | בדיווחים ודוחור    | בדיקת שכר לא אושר                        | הודעה על 🗹       | n 321654:           | מספר ישות : 187   |
|            |                                                            |                              |                    |                                          |                  | -                   | <br>תחום העסק :   |
|            |                                                            |                              |                    | _                                        |                  |                     | סיסמה :           |
|            |                                                            |                              |                    |                                          | Esc סגור         |                     |                   |
|            |                                                            |                              |                    |                                          | להדפסה           | ניגולים בשכר        | מספרי חשבון ו     |
|            | <u>Alt F</u>                                               | <u>ונים נוספים לחברה 2</u>   | <u>המשך נת</u>     |                                          | בתלוש/106        | קודי חברות          | זיהוי לגורם חוץ   |
|            |                                                            |                              |                    |                                          |                  |                     |                   |
| F5 HI      | איש                                                        |                              | יווחים             | בדיקת תקינות ד                           |                  |                     | Esc יציאה         |
|            |                                                            |                              |                    |                                          |                  |                     |                   |
|            |                                                            |                              |                    |                                          |                  |                     |                   |
|            |                                                            |                              |                    |                                          |                  |                     | יציאה מהוווכנה    |

בעת בחירת החברה תופיע הודעת תזכורת > לחיצה על הכפתור

בדיקת מאגר הבקשות לדיווח 100 ייעודי

תבצע את הבדיקה עבור החברה הספציפית ולא עבור כל

החברות אשר נמצאות ברשימת החברות.

| 🖷 תיק ניכויים: 12345678900 מספר חברה: 2 שם חברה: איילת מטיילת | -                                                                                  |              |
|---------------------------------------------------------------|------------------------------------------------------------------------------------|--------------|
|                                                               |                                                                                    | בדיקות שונות |
| בדיסת<br>החתברות                                              | פחיחת קובץ דיווח מיובא מתוכנת שכר<br>C\102BL\MRequest.Txt עיון<br>מחיקת קובץ מיובא |              |
|                                                               | בדיקת משוב לאחר דיווח 100 חודשי                                                    | ]            |
|                                                               | בדיקת מאגר הבקשות לדיווח 100 ייעודי<br>בדיקת מאגר הבקשות לדיווח 100 ייעודי         |              |
|                                                               |                                                                                    |              |
|                                                               | אישורים בחודש<br>השכר                                                              |              |

rivhit@rivhit.co.il = 61101, תל אביב מיקוד 61101 – 03-7466300 📕 www.rivhit.co.il

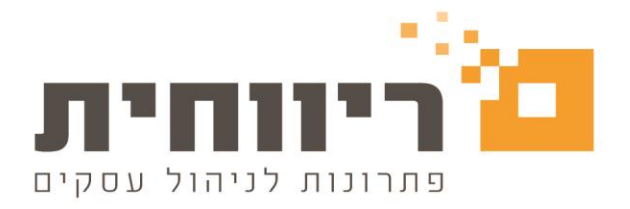

## <u>6.קבלת מידע על העדכונים בתוכנה.</u>

לחיצה על הקישור <sup>(</sup>ללחוץ כאן לקבלת מידע על עדכונים שוטפים)</mark>במסך של "פתיחה והקמת חברה חדשה " תוביל לאתר של ריווחית בו ניתן לקבל את העדכונים האחרונים הקשורים לתוכנת ריווחית שכר.

| הקמת חברה חדשה 🧊                           | פתיחה וו                           |                                         |                                                                                                    | Х      |
|--------------------------------------------|------------------------------------|-----------------------------------------|----------------------------------------------------------------------------------------------------|--------|
|                                            |                                    | ווחית<br>כר                             | ריו 🖢                                                                                                    |        |
|                                            |                                    |                                         | 12/09/2022                                                                                                    | ]      |
| <b>•</b>                                   | 2022 <b>2</b>                      | ת המס : <mark>022</mark>                | קוד משתמש : 📘 🗾 שנ                                                                                                    |        |
| ***<br>אישור F5 ***                        | ל אישור F5<br>ת ולחץ על א          | זירתך ולחץ ע<br>רשימה הקיימ             | *** להקמת חברה חדשה - הקלד קוד חברה חדש לבו<br>*** לכניסה לחברה קיימת - הקלד את קוד החברה מה                                                                                     | r<br>r |
|                                            |                                    |                                         | קוד חברה : 🛛 2 🕏                                                                                                    |        |
| שכר הוכן                                   | חודש שוטף                          | תיק ניכויים                             | קוד חברה 🛛 שם חברה                                                                                                    | 7      |
| ci                                         | אוגוסט                             | 123456789                               | איילת מטיילת 2                                                                                                    | 2      |
|                                            |                                    |                                         | 1 27 005 on any mark                                                                                                    |        |
| F5 אישור                                   |                                    |                                         | מהדורה מס. 1.37.005<br>יציאה Esc                                                                                                    | ٦      |
| *** F5 אישור<br>שכר הוכן<br>כן<br>F5 אישור | ת ולחץ על א<br>חודש שוטף<br>אוגוסט | רשימה הקיימ<br>תיק ניכויים<br>123456789 | אוזקנות חברה היימת - הקלד את קוד החברה מה<br>*** לכניסה לחברה קיימת - הקלד את קוד החברה מה<br>קוד חברה שם חברה<br>איילת מטיילת<br>2 איילת מטיילת<br>1.37.005 מהדורה מס. 1.37.005 | 7      |

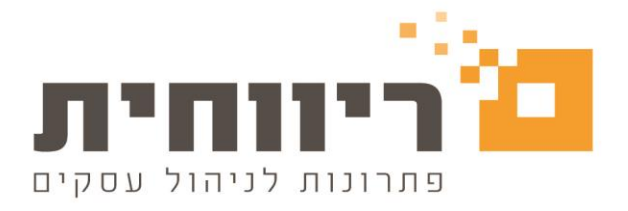

### 7. עדכון בהגדרת עובדים תושבי חוץ

מבוטח שעזב את ישראל ושוהה בחו"ל וחייב בתשלום דמי ביטוח לאומי ודמי ביטוח בריאות יש להגדיר את העובד בתוכנה כ"עובד חוץ מבוטח"

#### פעולות בתוכנה לצורך בחירת ההגדרה המתאימה עבור עובד חוץ

בחרו בסרגל הכלים העליון של התוכנה בתפריט הראשי "טבלאות"> לחצו על הכפתור "פרטי עובדים" >בחרו את העובד בהתאם > בשדה "תושב ישראל " בחרו ערך כן > בשדה "אפיון העובד" בחרו "עובד חוץ מבוטח "

| 6                                                                                                    |                                                                                                    | עובד 100 פו הדב חודש אוגוסט                                                                                                    | - • ×                                                                                                    |
|----------------------------------------------------------------------------------------------------|----------------------------------------------------------------------------------------------------|----------------------------------------------------------------------------------------------------|----------------------------------------------------------------------------------------------------|
| חופש/מחלה/גמל <u>3</u>                                                                                                    | ים לחישוב - <u>2</u>                                                                                                    | טים אישיים - <u>1</u> נתונ                                                                                                    | פר                                                                                                    |
| th       th         th       th         th       th         th       th         th       accer andtan :         th       oran neosan weith a:         th       oran neosan         th       oran neosan         th       oran neosan         th       oran neosan         th       oran neosan         th       oran neosan         th       oran neosan         th       oran neosan         th       oran neosan         th       oran neosan         th       oran neosan         th       oran neosan         th       oranita neulta harula aco         th       oran illoso tott rkrd         th       oran oran oran oran oran oran oran oran | מפרנס/ת ילדיו/ה :<br>ילדים אצלו/ה :<br>מקבל קיצבת ב.ל. :<br>קיצבת נכות 100% (57%<br>חייל בשירות סדיר :<br>תאריך גיוס בצה"ל :<br>תאריך איוס בצה"ל :<br>פרטים על בן/בת זוג<br>עובד ? :<br>שם :<br>תאריך לידה : | ١٥٥       ١٥٥         ١٥٥       ١٩         ١٩       ١٩         ١٦       ١٩         ١٦       ١٩         ١٦       ١٩         ١٦       ١٩         ١٦       ١٩         ١٦       ١٩         ١٦       ١٩         ١٦       ١٩         ١٦       ١٩         ١٦       ١٩         ١٦       ١٩         ١٦       ١٩         ١٦       ١٩         ١٦       ١٩         ١٦       ١٩         ١٦       ١٩         ١٦       ١٩         ١٦       ١٩         ١٦       ١٩         ١٦       ١٩         ١٦       ١٩         ١٦       ١٩         ١٦       ١٩         ١٦       ١٩         ١٦       ١٩         ١٦       ١٩         ١٦       ١٩         ١٦       ١٩         ١٦       ١٩         ١٦       ١٩         ١٦       ١٩         ١٦       ١٩         ١٦       ١٩         ١٩       ١٩     < | מספר עובד :<br>שם משפחה :<br>שם פרטי :<br>שם פרטי :<br>מס. ת.ז.<br>ישוב :<br>ישוב :<br>מיקוד :<br>תא דוואר :<br>טלפון ניק :<br>טלפון לפקס : |
| אַ מספר סניף : 600 €<br>12 ₪ העברה לבנק<br>חלקית יחידה ♥ □ חישוב מס לפי אישור<br>בסיס החישוב : חודשי ♥<br>01/08/2022 :                                                                                                    | מספר בנק : [10]<br>חשבון בנק : [10]<br>234567 מלאה/<br>סוג משרה : מלאה/<br>חישוב מצטבר : כן<br>תאריך תחילת עבודה<br>תאריך מרנוי עזכם                                                                         | על 77 גבל 77<br>גבל 77 גבל 11/10/1944 גבל 77<br>גבר עם מוזר ביוויר ביול 19<br>זכר עם ביווי בשנית<br>אנת המסיטרם מלאו להם 19: י€ <u>F7</u><br>ביודעות                                                                                                    | ד. אלקטרוני :<br>ד. אלקטרוני :<br>תאריך עליה :<br>מין :<br>מצב משפחתי :<br>פרטי ילדים שבע<br>Esc איזי איזאר Esc                             |

מבוטח שעזב את ישראל ושוהה בחו"ל ואינו חייב בתשלום דמי ביטוח לאומי ודמי ביטוח בריאות (ניתוק תושבות) יש להגדיר את העובד בתוכנה כ"עובד חוץ לא מבוטח"

#### פעולות בתוכנה לצורך בחירת ההגדרה המתאימה עבור עובד חוץ

בחרו בסרגל הכלים העליון של התוכנה בתפריט הראשי "טבלאות"> לחצו על הכפתור "פרטי עובדים" >בחרו את העובד בהתאם > בשדה "תושב ישראל " בחרו ערך כן > בשדה "אפיון העובד" בחרו "עובד חוץ לא מבוטח "

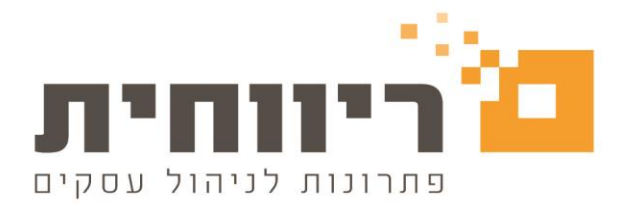

| 8                                                    |                                                                                                    | חודש ספטמבר                                                                                                    | עובד 100 פו הדב 📼 💌                                                                                                    |
|------------------------------------------------------|----------------------------------------------------------------------------------------------------|----------------------------------------------------------------------------------------------------|----------------------------------------------------------------------------------------------------|
| חופש/מחלה/גמל <u>3</u>                               | ו לחישוב - <u>2</u>                                                                                                    | נתונים                                                                                                    | פרטים אישיים - <u>1</u>                                                                                                    |
| וופש עמות הגבתנ<br>נקודות זיכוי 2.25<br>מספר מחלקה : | מפרנס/ת ילדיו/ה : לא ≑<br>ילדים אצלו/ה : לא ;<br>מקבל קיצבת ב.ל. : נן<br>קיצבת נכות 75,%100 : לא<br>קיצבת נכות 75,%100 : לא<br>יחיל בשירות סדיר : לא<br>תאריך שחרור מצה"ל :<br>מאריך שחרור מצה"ל :<br>קרטים על בן/בת זוג<br>יקן / בת זוג עובד ? : לא<br>שם :<br>מספר ת.ז. : נא<br>מספר ת.ז. :<br>מספר מ.ז. :<br>חשבון בנק : 10] € מספר סניף : 180<br>מספר בנק : 10] € מספר סניף : 180<br>חשבון בנק : 1234567 ₪ הע<br>חישוב מצטבר : נן בסיס החישוב : ח<br>תאריך תחילת עבודה : 2007/08/2022 | ותנים<br>שיש ביימח'<br>שבד חוץ לא מבוטח עבד<br>עבד זר<br>עבד זר<br>עבד פל. בישראל<br>עבד פל. ביירש<br>עבד פל. ביירש<br>עבד פל. ביירש<br>עבד פל. ביירש<br>עבד פל. ביירש<br>עבד חוץ לא מבוטח<br>עבד חוץ לא מבוטח<br>עבד חוץ לא מבוטח<br>עבד חוץ לא מבוטח<br>עבד חוץ לא מבוטח<br>עבד חוץ לייטה<br>עבד חוץ לייטה | פרטים אישיים - ן          פרטים אישיים - ן         מספר עובד :         שם משפחה :         שם פרטי :         הדב         שם פרטי :         חס. ת.ז.         מס. ת.ז.         ישוב :         ישוב :         ישוב :         ישוב :         ישוב :         ישוב :         ישוב :         ישוב :         ישוב :         מספר בית :         מיקוד :         מיקוד :         ישואר :         ישואר :         ישואר :         ישואר :         ישואר :         ישואר :         ישואר :         ישואר :         ישואר :         ישואר :         ישואר :         ישואר :         ישואר :         ישואריך לידה :         ישואריך עליה :         ישואריך עליה :         ישואריך עליה :         ישואריך עליה :         ישואריך עליה :         ישואריך עליה :         ישואריך עליה :         ישואריך עליה :         ישואריך עליה :         ישואריך עליה :         ישואריך עליה :         ישו |
| F5 אישור                                             | בדיקת פרטי אזרח                                                                                                    | להם 19 ∶ <b>≑</b><br>הו <u>ד</u> עות                                                                                                    | פרטי ילדים שבשנת המס טרם מלאו<br>יציאה Esc                                                                                                    |

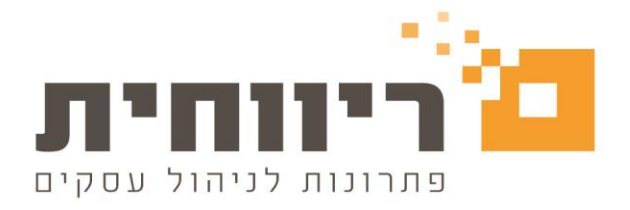

### 8. נקודות זיכוי לעולה - חוק לתיקון פקודת מס הכנסה )מס' 262 ,)התשפ"ב-2

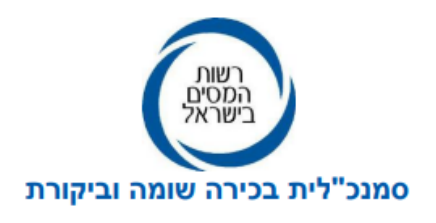

כ"ב בתמוז תשפ"ב 2022 ביולי 2022 2022-019607

> לכבוד פקידי שומה ציבור המייצגים המעסיקים ולשכות שרות

#### הנדון: נקודות זיכוי לעולה - חוק לתיקון פקודת מס הכנסה (מס' 262), התשפ"ב-2022

 ביום 5.7.22 פורסם בספר החוקים 2994 חוק לתיקון פקודת מס הכנסה (מס' 262), התשפ"ב-2022. תחילתו של חוק זה ביום 1.1.22 (להלן: "יום התחילה").
 בהתאם לחוק תוקן סעיף 35 לפקודת מס הכנסה, הוגדלו נקודות הזיכוי לעולים חדשים והוארכה תקופת הזכאות בשנה נוספת למי שעלה לישראל מיום התחילה ואילך.

#### 2. להלן טבלה המסכמת את נקודות הזיכוי לחודש לעולה לפני התיקון ולאחריו:

| לפני התיקון – למי שעלה לפני 1.1.2022 | מס' חודשים מהעליה לישראל |
|--------------------------------------|--------------------------|
| 1/4 נקודת זיכוי עבור כל חודש         | 18 חודשים ראשונים        |
| 1/6 נקודת זיכוי עבור כל חודש         | 12 חודשים לאחר מכן       |
| 1/12 נקודת זיכוי עבור כל חודש        | 12 חודשים לאחר מכן       |

| לאחר התיקון – למי שעלה לאחר 1.1.2022 | מס' חודשים מהעליה לישראל |
|--------------------------------------|--------------------------|
| 1/12 נקודת זיכוי עבור כל חודש        | 12 חודשים ראשונים        |
| 1/4 נקודת זיכוי עבור כל חודש         | 18 חודשים לאחר מכן       |
| 1/6 נקודת זיכוי עבור כל חודש         | 12 חודשים לאחר מכן       |
| 1/12 נקודת זיכוי עבור כל חודש        | 12 חודשים לאחר מכן       |

#### 3. הנחיות למעסיקים ולשכות השירות:

יש לעדכן את תוכנת השכר בהתאם לאמור לעיל. חוק זה יחול לגבי הכנסתו של מי שנעשה עולה לראשונה מיום התחילה ואילך.

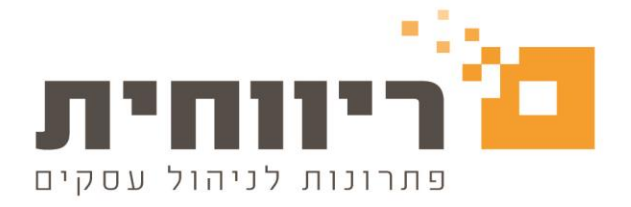